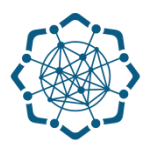

## Nəqliyyat, Rabitə və Yüksək Texnologiyalar Nazirliyi

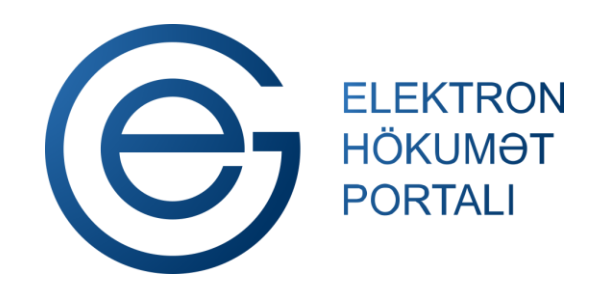

(www.e-gov.az)

"Telefonun təhvil verilməsi" TƏLİMAT

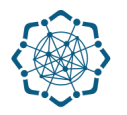

Xidmətdən istifadə etmək üçün aşağıdakı autentifikasiya vasitələrinin birindən istifadə etmək vacibdir:

- elektron imza
- ✓ e-gov identity
- ✓ asan imza
- 🗸 istifadəçi adı və şifrə

**Qeyd:** İstifadəçi yalnız öz adına olan və BTRİB-in tabeliyindəki telefon qovşaqlarına aid telefon nömrəsi üzrə məlumat əldə edə bilər.

(www.e-gov.az)

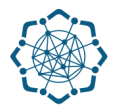

Qeyd: Autentifikasiya vasitələrini əldə etmək üçün "Necə əldə etməli?"

düyməsinə vuraraq məlumat ala bilərsiniz. (Şəkil 1)

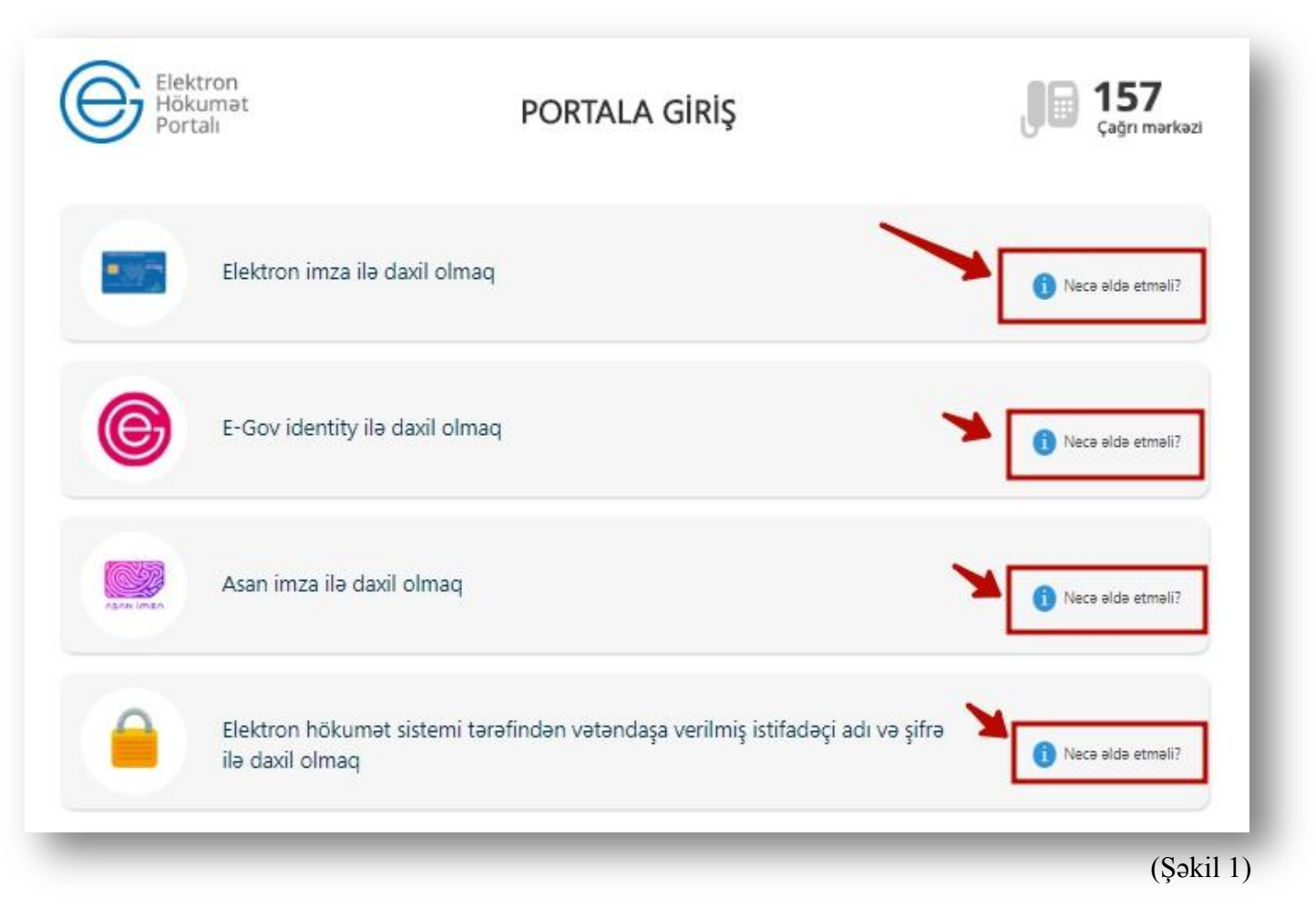

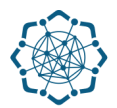

(Səkil 2)

Portala (www.e-gov.az) autentifikasiya vasitələrindən biri ilə daxil olduqdan sonra
*"E- xidmətlər"* menyusundan "Bütün xidmətlər" bölməsini seçin. (Şəkil 2)

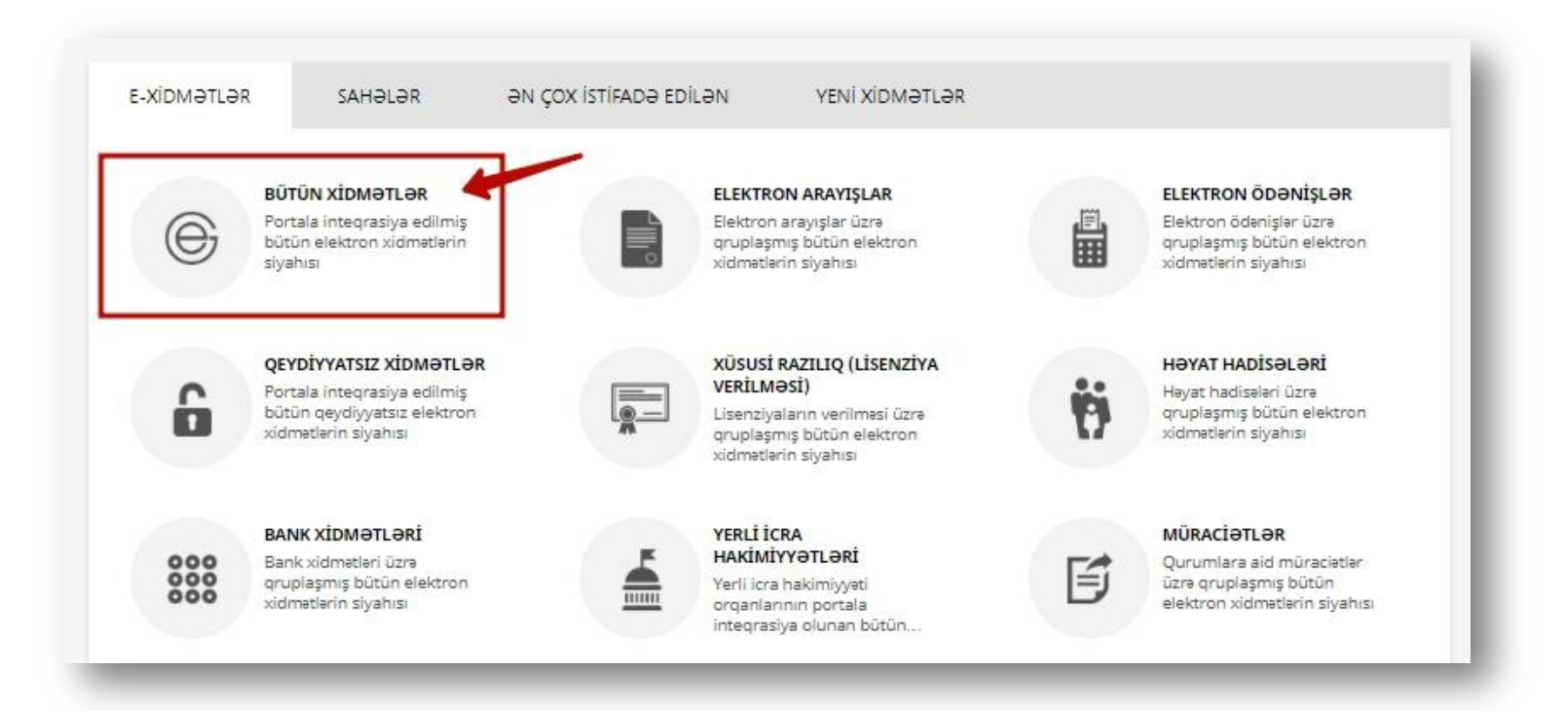

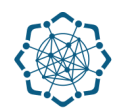

 Nəqliyyat, Rabitə və Yüksək Texnologiyalar Nazirliyi sətrinin üzərinə vurun. (şəkil 3) Xidmətlər arasından "Telefonun təhvil verilməsi" xidmətini seçin. (şəkil 4)

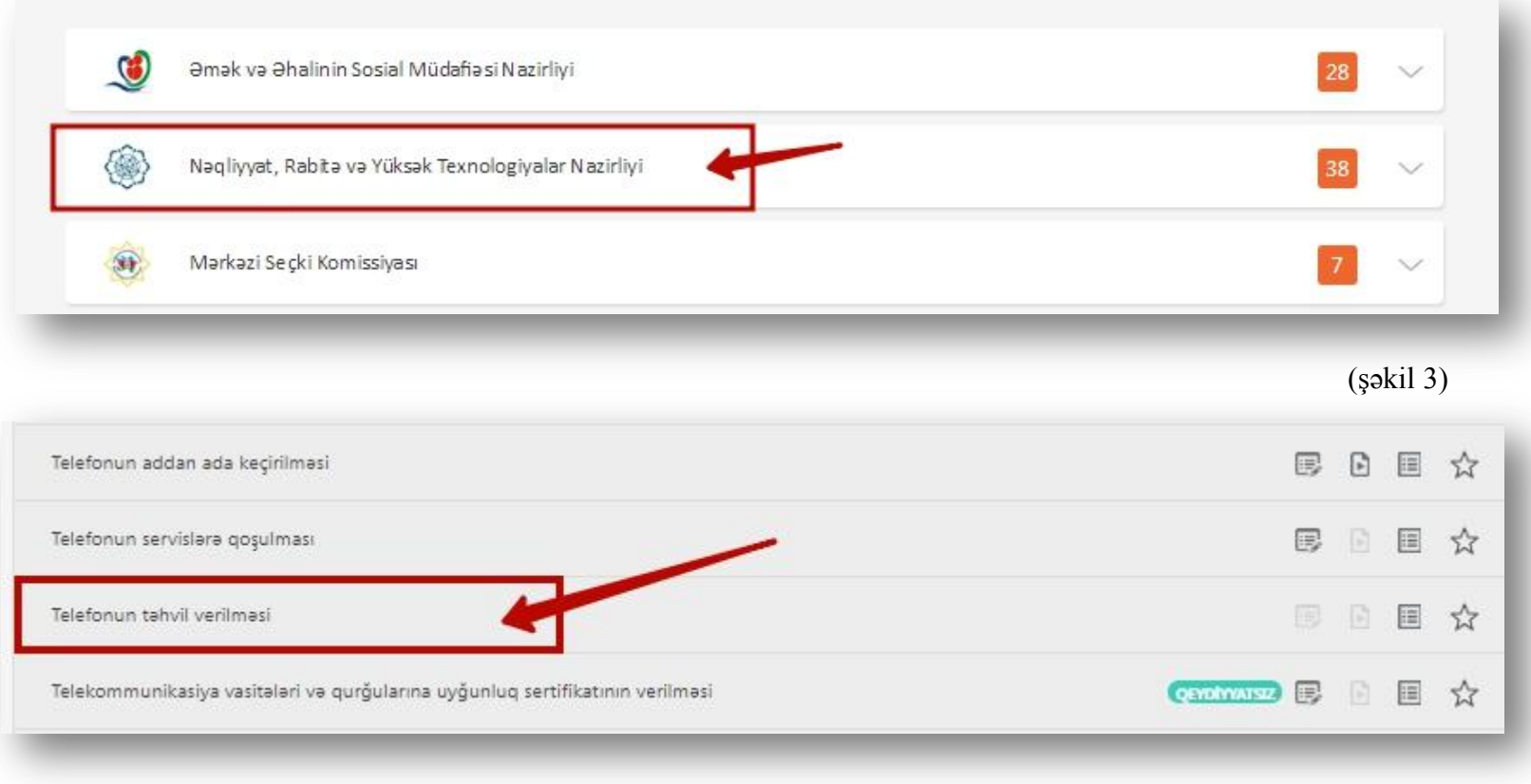

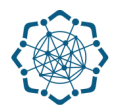

**3.** Adınıza olan telefon nömrəsi avtomatik olaraq ekranda görünəcək, **əlaqə telefonu** qeyd edərək **"Növbəti"** düyməsini seçməlisiniz.

| Telefon:                                                | 1              | 2        |
|---------------------------------------------------------|----------------|----------|
| -                                                       | Dövriyyə AVANS | 0,01 AZN |
| Əlaqə telefonu:                                         |                |          |
| Əlaqə telefonu                                          |                |          |
| *Nümunə: 333XXXX (Bakı üzrə), 24276XXXX (Bölgələr üzrə) |                | >        |
|                                                         |                | Növbəti  |
|                                                         |                | (Səkil   |

**Qeyd:** Əgər adınıza bir necə telefon nömrəsi varsa **"Telefon"** sütununa daxil olaraq nömrəni seçə bilərsiniz.

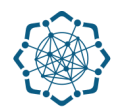

**4.** "Təsdiqlə" düyməsini seçməklə "Telefonun təhvil verilməsi" xidmətində əməliyyatı tamamlaya bilərsiniz. (Şəkil 6)

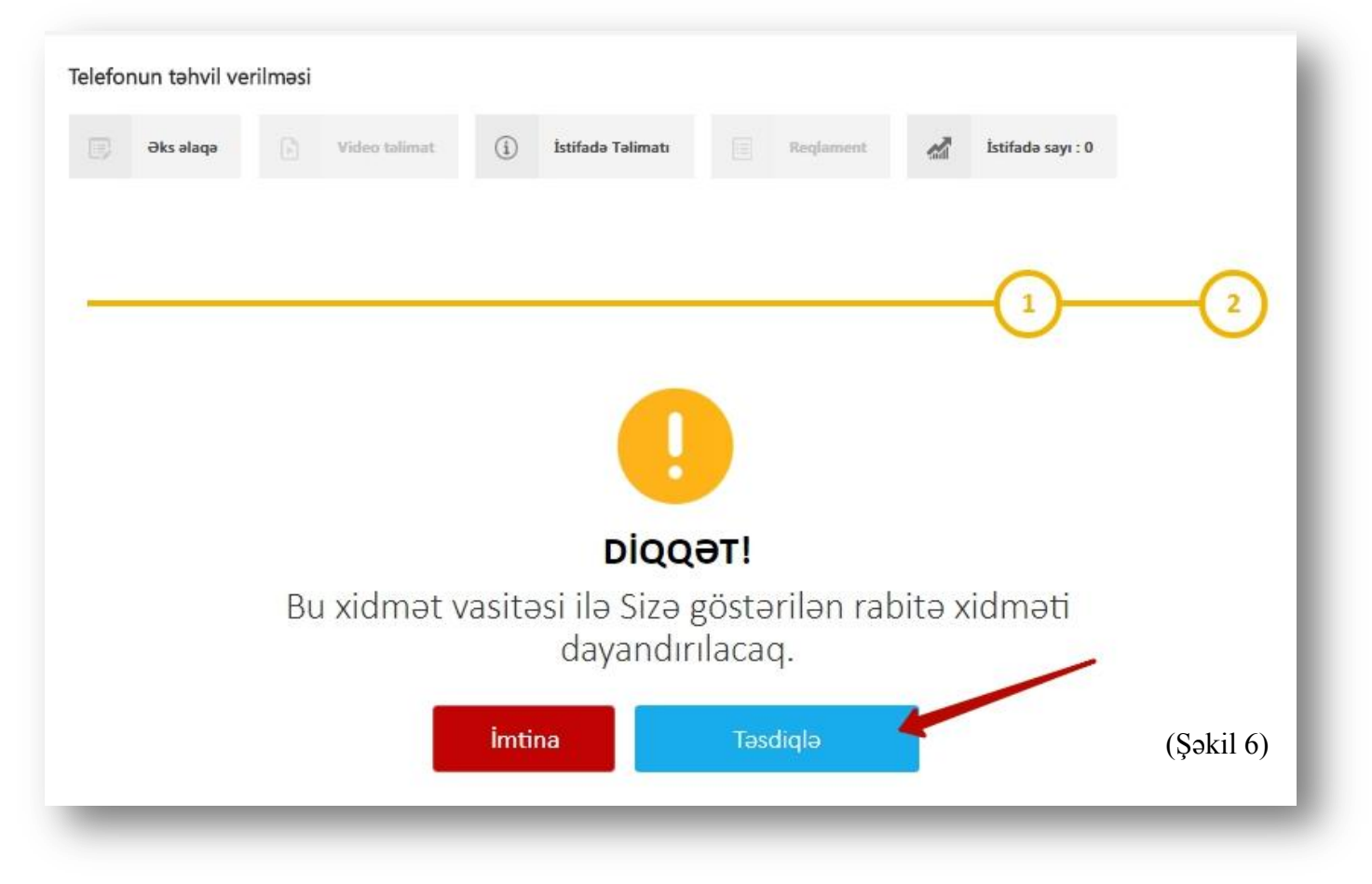